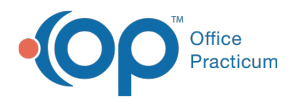

## **Configure the Medication Plan Note**

Last Modified on 03/10/2022 3:51 pm EST

## Path: Main Menu > Admin Tools Menu > Note Builder

## About

Administrators can manage the features and functionality available on the Medication Plan Note within Note Builder.

## Enable/Disable Features on Medication Plan

- 1. Navigate to Note Builder by following the path above.
- 2. From the Select Note Type drop-down menu, select Medication Narrative.
- 3. Click + located next to Medication Plan Note Configuration.

|                                      | SELECT NOTE TYPE: | Medication Narrative | ~ |
|--------------------------------------|-------------------|----------------------|---|
|                                      |                   |                      |   |
| ACTIVITY CODES AVAILABLE FOR BILLING |                   |                      |   |
| MEDICATION PLAN NOTE CONFIGURATION   |                   |                      |   |
|                                      |                   |                      |   |

4. Under General Configuration, select the checkboxes for the items you want to enable and deselect the checkboxes for those that you want to disable.

| -General Configuration                                                                                                    |
|----------------------------------------------------------------------------------------------------|
| <ul> <li>Enable Orders field</li> <li>Enable Symptom Scale section</li> <li>Enable Side Effects section</li> <li>Enable Pregnant field</li> <li>Enable the Persistent Notes feature</li> </ul> |

- 5. Under SOAP Narrative, select the checkboxes for the items you want to enable and deselect the checkboxes for those that you want to disable.
- 6. *(Optional)* Under SOAP Narrative, if you've enabled one or both fields, select the Require checkboxes if you want to mark these as required fields.

| -SOAP Narrative-                                                                                                 |
|----------------------------------------------------------------------------------------------------|
| $\checkmark$ Enable Subjective and Objective narrative box $\Box$ Require Subjective and Objective narrative box |
| Promot for subjective & objective parrative                                                                      |
|                                                                                                    |
|                                                                                                    |
|                                                                                                    |
| Z Enable Assessment and Plan narrative box                                                                       |
| Prompt for assessment & plan narrative:                                                                          |
|                                                                                                    |
|                                                                                                    |
|                                                                                                    |

- 7. (Optional) Under SOAP Narrative, if you've enabled one or both fields, enter a Prompt for your clinicians, if necessary.
- 8. Click the **Update Configuration** button.

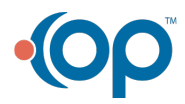